### The steps of adding MAC Printer Server

Please do as follows:

## 1.DUT's configure

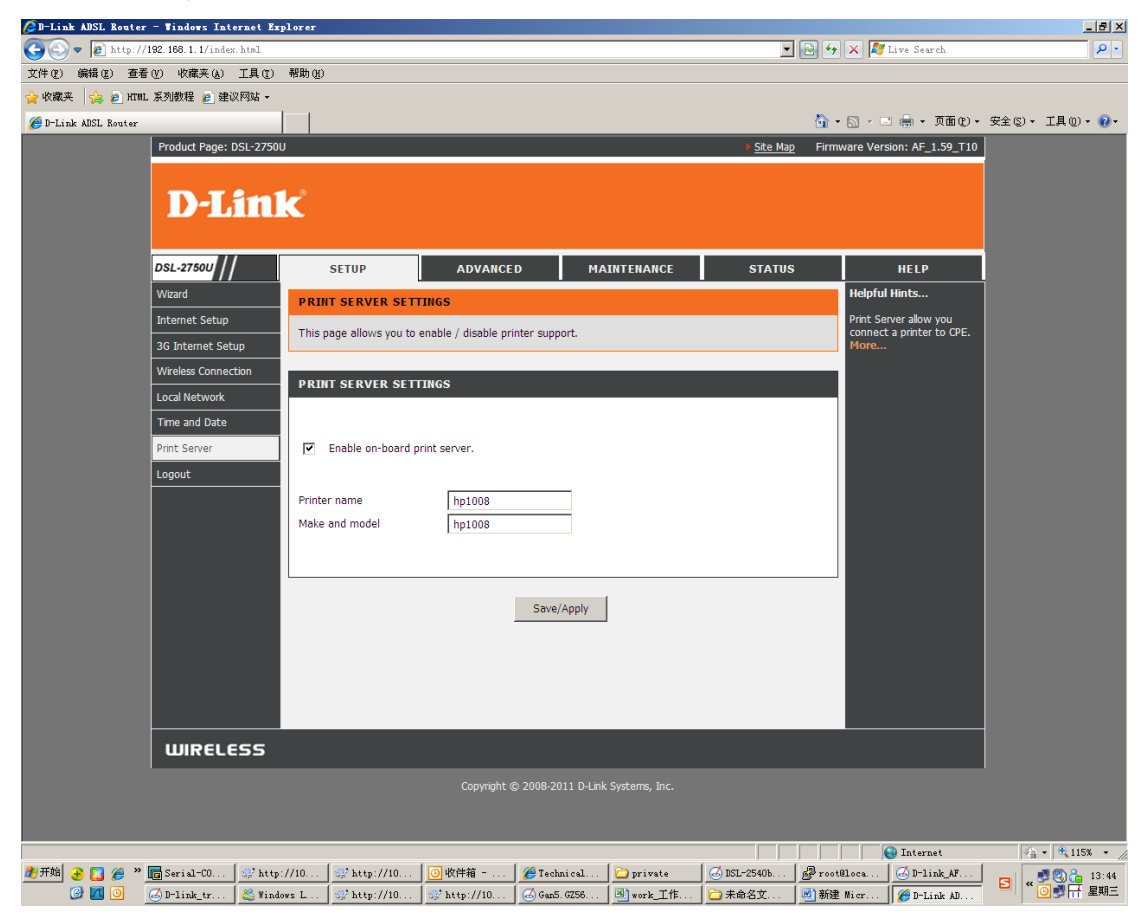

#### 2. Open the System preferences and choose Print & Fax.

| ● 系统偏好谈               | 25置 编辑 显     | 显示 窗口          | 帮助        |                            |                |                |               |           |                       |                                  | ▲ (0:47) 周三                      | 下午6:31 Q                            |
|-----------------------|--------------|----------------|-----------|----------------------------|----------------|----------------|---------------|-----------|-----------------------|----------------------------------|----------------------------------|-------------------------------------|
|                       | 27/8<br>0 0  |                |           | 系统偏                        | 好设置            |                |               |           | print_port_49<br>205  | С<br>С<br>2015)                  | (二)<br>带他名义信英<br>资料的目            | 155 CE. CE 1010                     |
|                       |              | 部显示            |           |                            |                |                | Q             |           |                       |                                  |                                  |                                     |
|                       | 个人           |                |           | Â                          |                | incer 1        | -             |           |                       | 加加時期<br>20101 00.445<br>1280×300 | 00111 59.48<br>1280×800          | SIIID<br>US VA                      |
| Contraction of the    |              |                | <b>Q</b>  |                            | New York       |                |               |           | and the second second |                                  | <b>*</b>                         | 5                                   |
| State of              | 硬件           | Spaces         | Spotlight | ¥¥                         | 98.46          | <b>诺言与</b> 义本  | 東面与<br>屏幕保护程序 |           |                       | 加部装用<br>201149 2<br>1.280×300    | macbookindh<br>sicaus ipeap      | Untillad<br>SU72 GS                 |
| 10.000                | 6            | H              |           |                            |                | a              |               |           |                       |                                  |                                  | P                                   |
| Sec. al               | CD 与 DVD     | 打印与传真          | 84        | 鼠标                         | 触控板            | 世节能器           | 声音            | 显示器       |                       | 加加於無<br>201145 1<br>1280×800     | 可能統領<br>201159.49<br>1.280×800   | 4.000                               |
|                       | Internet 与无  | 记线             |           |                            |                |                |               |           | THE PARTY OF          |                                  |                                  | 3                                   |
| 100                   | MobileMe     | 网络             | Bluetooth | <b>(</b>                   |                |                |               |           |                       | printer                          | 9120428<br>201148 1<br>1.280×800 | Wireshark<br>1.6.3 Iding<br>20.5 MB |
| CONTRACTOR OF         |              |                |           |                            |                |                |               |           |                       |                                  | <u></u>                          |                                     |
|                       | <u>ж</u> я   | <b>*</b> *     |           |                            | (0)            |                |               | 11        | ALL DEL               | 1999                             | 屏幕決照<br>2011 00.45<br>1.280×800  | 屏幕快端<br>201159.40<br>1.280×800      |
|                       | Time Machine | 家长控制           | 启动磁盘      | 日期与时间                      | 软件更新           | 万能辅助           | 语音            | 帐户        | ALL RADING            |                                  |                                  | •                                   |
|                       | 11/200       |                |           | aut a                      | Sec.           | Constant of    |               |           | Con 22                | 20                               | 加加後期<br>201149 1<br>1280×800     | (G-9M)<br>Transmpg                  |
|                       |              | and the second | 4 P       |                            | 1              | and the second |               | Tel 4 Lar |                       |                                  | arc                              | aoc                                 |
| and the second second |              |                |           | HP_LaserJet_P<br>L000s.dmg | and the second | AST            |               |           | -TE-                  | 123<br>3 KB                      | PPPOE方式否证                        | MTUATCP<br>MSSHL W.doc              |
|                       |              | AB. P          | - 194     | 10.6 MB                    |                |                |               |           |                       |                                  |                                  |                                     |
|                       |              |                | Sec.      | Manuali?                   | and the second |                |               |           |                       |                                  |                                  |                                     |
|                       |              |                |           | a strat                    | 110            |                | -             |           |                       | 10 9                             | -                                |                                     |
| 4                     | <b>V</b> ( ) |                | 100       |                            | a >-           | 21             |               | X         |                       |                                  | AD                               |                                     |

| 系统编好设置 编辑 显示 窗口 帮助                                        |                    |                                       | 💽 (0:47) 周三                        | 下午6:31 Q                           |
|-----------------------------------------------------------|--------------------|---------------------------------------|------------------------------------|------------------------------------|
|                                                           | print_port_49      | e<br>20 (2)                           | 新创建改作类<br>医40日                     | Interes<br>Les de de uni           |
| ▲▶ 全部显示                                                   |                    |                                       |                                    |                                    |
| PTERN                                                     |                    | 加加加速度<br>2010日 - 00.445<br>11240~1300 | 00005600<br>2011 59.48<br>1230×300 | SIIID<br>US US                     |
| HP Laserjet P1008                                         |                    |                                       |                                    | 5                                  |
| 17开打印队列                                                   | 原稿後期<br>2011 31.15 | 加部決重<br>2011                          | machook.mdn<br>s.eauspeap          | Untitled<br>SU72 CB                |
| 选项与耗材                                                     |                    |                                       |                                    | P                                  |
| 位置: "yinyl"的"MacBook"<br>种类: HP Laserjet P1008, 1.2.0.224 | Constanting        | 加加於从前<br>201145 1<br>1.280×800        | 0011 59.49<br>1280×800             | 4.cap                              |
| 状态: 脱机                                                    | TRANK.             | 7                                     |                                    |                                    |
|                                                           | AN AN              | printer                               | /加速時期<br>2011148 1<br>1.280×800    | Wireshark<br>1.6.3 Ldmg<br>20.5 MB |
|                                                           |                    |                                       |                                    |                                    |
| *                                                         | and Di             | 100                                   | 用部決照<br>2011 .00.45<br>1.280×800   | 屏幕快照<br>201159.40<br>1.280×800     |
| ₩145% ± 44                                                | AL NAL HALL        |                                       |                                    | •                                  |
|                                                           |                    | 10                                    | 0000600<br>2011                    | (G-9M)<br>Transmpg                 |
|                                                           | SAME               |                                       | asc                                | aoc                                |
| HIL LOSE STATE                                            |                    | 123<br>3 KB                           | PPPOE方式否吐<br>显测试…需.doc             | MTU及TCP<br>MSS相…议.doc              |
|                                                           |                    | and a                                 |                                    |                                    |
| V 😚 🚱 🔝 🥝 🐼 🗩 🕡 🚺 🖬 🛃 🌄 🎸 V                               | 0 0 0              |                                       |                                    |                                    |

3. Then it will display the page, you can choose "+" to add the printer server.

4. When add printer server, please choose printer server mode "IP".

| 系统偏好设置 编辑 显示 窗口 帮助                                                                                         | 🔷 🖣 🚾 (0:47) 周三                                                                                                    | 下午6:32 Q                                   |
|----------------------------------------------------------------------------------------------------|----------------------------------------------------------------------------------------------------|--------------------------------------------|
| ○ ○ ○ 打印与传真                                                                                                | 😝 🔿 🔿 漆加打印机                                                                                                    |                                            |
| ▲  ▶  全部显示  Q                                                                                              | A                                                                                                    | D S CB CB CB CB CB CB CB CB CB CB CB CB CB |
| 77時期<br>● #P Laserjet P1008<br>● #R約, 上→次使用的设备<br>日子<br>日子<br>日子<br>日子<br>日子<br>日子<br>日子<br>日子<br>日子<br>日子 | XXX、传典  P  Windows  技术    协议:  行式打印机监控程序 - LPD  •    地址:  •  •    输入主机名称或 IP 地址。  •  •    输入主机名称或 IP 地址。  •  •    认为UKJ为为空。  •  • | smb<br>10 g<br>Untited<br>30.72 GS         |
| 新典: HFL3859EFF1005,1.2.0.224<br>状态: 版机                                                                     | 名称: 无选择<br>位置: 无选择                                                                                                    | 4.eap                                      |
| ✓ 在网络上共享此打印机 共享编好设置                                                                                        | 引印版用:                                                                                                    | Vireshark<br>5.3 Idimg<br>20.5 MB          |
|                                                                                                    | 199 2011.00.45<br>11.260×800                                                                                                    | 屏幕快照<br>201159.40<br>1,280×800             |
| ▲ 点接锁接钮以筋止再次更改。<br>()                                                                                      | Print (All 492<br>10 10 10 10 10 10 10 10 10 10 10 10 10 1                                                                        | (6-9M)<br>Transmpg                         |
| BP Lase get P<br>BOOL siding<br>DOOL siding                                                                | 123<br>3 KB PPPO575745<br>HibitaTadoc                                                                                             | MTU及TCP<br>MSS语…ix.doc                     |
| ¥ 🚱 🐼 🎯 🖗 🗩 🕡 🚺 🖬 🛃 🌄 📆                                                                                    |                                                                                                    |                                            |

### 5. Configure the printer server

Protocol: Internet Printing Protocol-IPP

Address: DUT's IP Address (for example:192.168.1.1)

Queue: printers/printer name (the name is that you configure in DUT) (for example: printers/hp1008)

Print Using: choose Select Printer Software and choose the driver your printer need to use

| 系统偏对设直 编辑 显示 窗口 帮助               | ▲ ● ● (0.45) 周三下十6:55 く                        |
|----------------------------------|------------------------------------------------|
| 000 打印与传真                        | \varTheta 🔿 🕐 添加打印机 🖂 📃                        |
| ▲  ▶  全部显示  Q                    |                                                |
|                                  | NOI CE UN                                      |
| (YO)(0                           |                                                |
| HP LaserJet P1008                | thiữ: Internet đĩ Đithiữ - IPP                 |
| ■ Ratific 11000                  |                                                |
| 打开打印队列                           | 地址: (192.168.1.1)                              |
|                                  | 有效和完整的地址。                                      |
| 医极与枕树                            | 队列: printers/hp1008 Untilled                   |
| 位置: "yinyl"的"MacBook"            | 让默认队列为空。                                       |
| 种类: HP LaserJet P1008, 1.2.0.224 |                                                |
| 状态: 脱机                           | 名称: 192 168 1 1                                |
|                                  |                                                |
|                                  | 位置: 自动选择                                       |
| ☑ 在网络上共享此打印机 共享编好设置              | 打印使用: ✓ 普通 PostScript 打印机                      |
|                                  | Ceneric PCL Laser Printer Wireshark<br>来版計印刷軟件 |
|                                  | 20.5 MB                                        |
| 默认打印机: 上一次使用的打印机 ▲               | 更多打印。                                          |
|                                  | 用整块黑                                           |
| 款认犹张大小: ▲4                       | 2011 .00.45 2011 .59.40                        |
|                                  |                                                |
| [] 点按锁按钮以防止再次更改。                 | print fell 492                                 |
|                                  | 10 10 2011 49 1 Trus                           |
|                                  | 1200×000                                       |
|                                  | are are                                        |
| HP_Laserjet_P                    | 123 PPPOE方式吞吐 MTU及TCP                          |
| IO 6 MB                          | 3 KB 证制试评.doc MSS相议.doc                        |
|                                  |                                                |
|                                  |                                                |
|                                  |                                                |
|                                  |                                                |
|                                  |                                                |
|                                  |                                                |

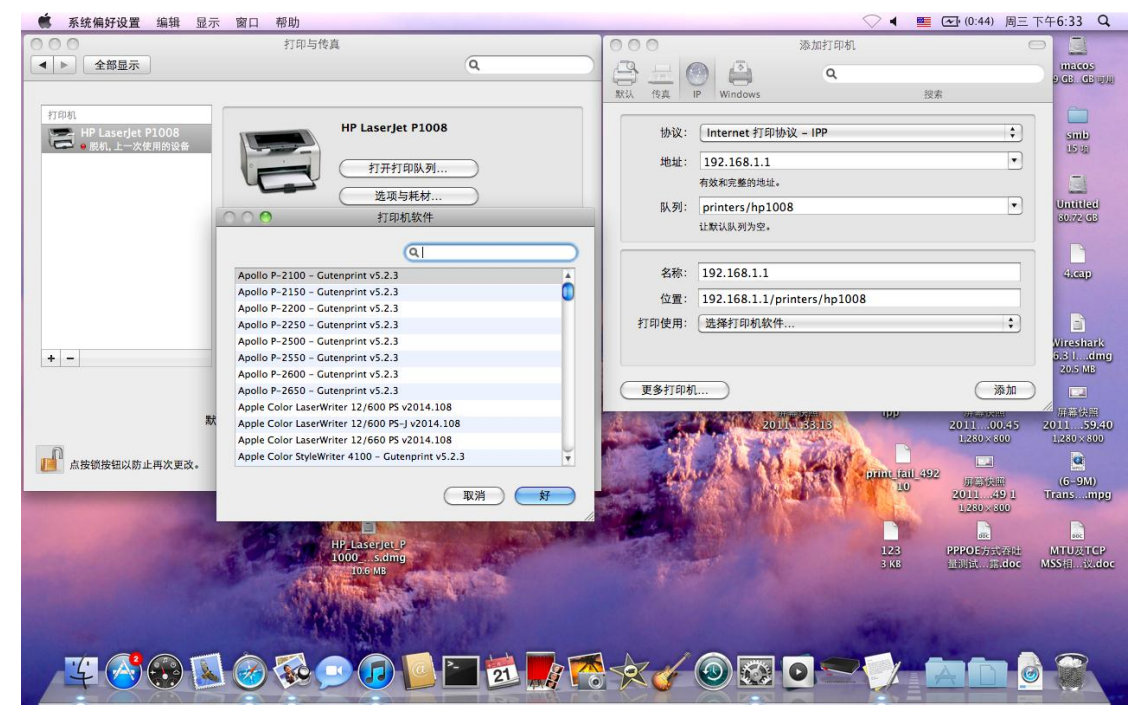

#### 6. choose correct driver

| 系统偏好设置编辑显示 窗口 帮助              | 🔷 🖣 🚾 (0:45) 周三下                     | 下午6:34 Q             |
|-------------------------------|--------------------------------------|----------------------|
| ○ ○ ○ 打印与传真                   | ◎ ○ ◎ 添加打印机                          |                      |
| ▲ ▶ 全部显示                      |                                      | macos                |
|                               | 默认 传真 IP Windows 沒索                  | E CO. CO WIL         |
| 打印机                           |                                      |                      |
| HP LaserJet P1008             | 协议: Internet 打印协议 – IPP 🛟            | smb                  |
| ● 脱机,上一次使用的设备                 | 地址: 192.168.1.1                      | 05.00                |
| 打开打印队列                        | 有效和完整的地址。                            | (7)                  |
| 选项与耗材                         | 队列: printers /bp1008                 | Untitled             |
| 1000 打印机软件                    | 让默认队列为空。                             | 30.72 (13            |
| Q ha largetet 1008            |                                      | D                    |
|                               | 2 2 2 168 1 1                        | Arena                |
| 10 Laserjet + 1000, 1.2.0.224 | ()第1 102 100 1 1 / minture / h= 1000 | - Call               |
|                               | WE. 192.108.1.1/printers/np1008      |                      |
|                               | 打印使用: 选择打印机软件 ♀                      | E .                  |
| + -                           |                                      | 5.6 Lding            |
|                               |                                      | 20.5 MB              |
|                               | 便多打印机                                |                      |
| 默                             | 2011                                 | 屏聽供證<br>2011         |
|                               | 1280×800 1280×800                    | $1,280 \times 800$   |
| 直接锁按钮以防止再次更改。                 |                                      |                      |
| ( II) 28                      | 10 101 421                           | (6-9M)<br>Trans more |
|                               | ×) 1.280×600                         | or care many p       |
|                               |                                      | acc                  |
| HP_Laserjet_P<br>1000s.dmg    | 123 PPPOE方式沿进                        | MTUATCP              |
| TOG MB                        | 5 KB hrtster                         | MSS/(=)1x.00         |
|                               |                                      |                      |
|                               |                                      |                      |
|                               |                                      |                      |
|                               |                                      |                      |
|                               |                                      |                      |

# 7. My printer server is HP LaserJet P1008, so I choose HP LaserJet P1008 1.2.0.224

8. Click Add save the printer server then you can use the printer server

| 系统偏对设直 编辑 显示 図凵 帮助                                                                                                    |                                                                                                    |                |                                                                              | ~ •           | ▲ (0:44) 周三                              | 下午6:34 Q              |
|----------------------------------------------------------------------------------------------------|----------------------------------------------------------------------------------------------------|----------------|------------------------------------------------------------------------------|---------------|------------------------------------------|-----------------------|
| 000 打印!                                                                                                    | 与传真                                                                                                    | 00             |                                                                              | 添加打印机         | (                                        |                       |
| ▲ ▶ 全部显示                                                                                                    | Q                                                                                                    |                |                                                                              | 9             |                                          | Incos                 |
|                                                                                                    |                                                                                                    | 款认 传直          | IP Windows                                                                   | -             | 将安                                       | D GB. GB WH           |
| *TEIお                                                                                                    |                                                                                                    |                |                                                                              |               |                                          | 0                     |
| HP LaserJet P1008                                                                                                    | HP LaserJet P1008                                                                                                    | 协议:            | Internet 打印协议                                                                | 议 - IPP       | \$                                       | smb                   |
| ● 脱机,上一次使用的设备                                                                                                    |                                                                                                    |                |                                                                              | 1000          |                                          | 115 10                |
|                                                                                                    | 打开打印队列                                                                                                    | 개0채1:          | 192.168.1.1                                                                  |               |                                          |                       |
|                                                                                                    | 选项与耗材                                                                                                    |                | 有效和完整的地址。                                                                    |               |                                          |                       |
|                                                                                                    |                                                                                                    | 队列:            | printers/hp1008                                                              | 8             |                                          | Untitled<br>30.72 (1) |
| 位                                                                                                    | 置: "yinyl"的"MacBook"                                                                                                    |                | 让默认队列为空。                                                                     |               |                                          |                       |
| 80                                                                                                    | 类: HP LaserJet P1008, 1.2.0.224                                                                                                    |                |                                                                              |               |                                          |                       |
| 状                                                                                                    | 态: 脱机                                                                                                    | 名称:            | 192.168.1.1                                                                  |               |                                          | dicap                 |
|                                                                                                    |                                                                                                    | 位置:            | 192.168.1.1/pri                                                              | inters/hp1008 |                                          |                       |
| √ 在网络上共                                                                                                    | 享此打印机 共享保好设置                                                                                                    | 打印使用:          | HP LaserJet P10                                                              | 08, 1.2.0.224 | \$                                       | B                     |
|                                                                                                    |                                                                                                    |                |                                                                              |               |                                          | Wireshark             |
| + -                                                                                                    |                                                                                                    |                |                                                                              |               |                                          | 5.3 1dmg<br>20.5 MB   |
| 94411170110 · ( )-                                                                                                    |                                                                                                    | 更多打印机          | n)                                                                           |               | 添加                                       |                       |
|                                                                                                    |                                                                                                    |                |                                                                              | upp upp       | O R. BANK                                | 万德铁熊                  |
| 默认纸张大小: 44                                                                                                    | ÷                                                                                                    | 4              | 2011                                                                         | 33.16         | 201100.45                                | 201159.40             |
|                                                                                                    |                                                                                                    | P P            | 1.20                                                                         |               | 1200×000                                 | 1,280 × 800           |
| 点按锁按钮以防止再次更改。                                                                                                    | ()                                                                                                    | A              | use an YA                                                                    | print i       | all 492                                  | S                     |
|                                                                                                    |                                                                                                    | and the second | 2011                                                                         | 1.33.27       | 2011 49 1                                | Transmpg              |
|                                                                                                    | and the second second s |                | 1,28                                                                         | 80×800        | $\underline{1.260}\times\underline{300}$ |                       |
|                                                                                                    |                                                                                                    | 1 States       |                                                                              |               | are                                      | acc                   |
|                                                                                                    | 1000 s.dmg                                                                                                    | and a fe       | 」<br>一<br>加<br>一<br>加<br>一<br>加<br>一<br>加<br>一<br>加<br>一<br>加<br>一<br>加<br>一 | 部決選 123       | PPPOE方式合社                                | MTUATEP               |
|                                                                                                    | TO.6 MB                                                                                                    |                | 2011                                                                         |               | MISSING. ASLCOC                          | MSSIEL MARINE         |
|                                                                                                    |                                                                                                    |                |                                                                              |               |                                          |                       |
|                                                                                                    | PAR Provide States and a                                                                                                    |                |                                                                              |               |                                          |                       |
| and a first state of the state of the state |                                                                                                    |                |                                                                              | and the       |                                          |                       |
| 74 📢 🚳 🗐 🧼 🌅                                                                                                    |                                                                                                    | -And           |                                                                              |               |                                          |                       |
|                                                                                                    |                                                                                                    |                |                                                                              |               | ALL                                      |                       |
|                                                                                                    |                                                                                                    |                |                                                                              |               |                                          | -                     |

| 🏟 系统编好设置 编辑 显示 窗口 帮助                                                                                                    |                           |                                   |                               | ▲ (0:44) 周三                    | 下午6:34 Q                           |
|----------------------------------------------------------------------------------------------------|---------------------------|-----------------------------------|-------------------------------|--------------------------------|------------------------------------|
| 行の日本の日本                                                                                                    |                           |                                   |                               |                                |                                    |
|                                                                                                    | 201134.16<br>1,280 - 800  | print_port_49<br>205              | 20%                           | (EKENDIE)                      | 150 CB. (CB WIN                    |
| 打印机                                                                                                    |                           |                                   |                               |                                |                                    |
| 192.168.1.1<br>(192.168.1.1<br>(192.168.1.1<br>(192.168.1.1<br>(192.168.1.1<br>(192.168.1.1<br>(192.168.1.1)<br>(192.168.1.1)<br>(192.168.1.1 |                           |                                   | 2011 00.45<br>1,260 v 500     | 0111 59.48<br>1280×800         | smb<br>US 18                       |
|                                                                                                    |                           |                                   |                               | <b></b>                        | 3                                  |
| 运动为托材<br>位置: 192.168.1.1/printers/hp1008                                                                                                    |                           | 加加時間<br>20101 31.115<br>1.280×800 | 加加時期<br>2010年492<br>1,260×600 | macbook.mdn<br>s.causpeap      | Untitled<br>SU72 03                |
| 种类: HP LaserJet P1008, 1.2.0.224                                                                                                    |                           |                                   |                               |                                | P                                  |
| 状态: 例置                                                                                                    |                           | 加速转率<br>201131.22<br>1.280×800    | 加部決重<br>2011451<br>1.260×600  | 0111 59.49<br>1280×800         | dieap                              |
| □ 在网络上共享此打印机 共享编好设置                                                                                                    | Contraction of the second |                                   | P                             |                                | 6                                  |
| *                                                                                                    | And                       | 前回な開<br>2011 82.00<br>1.230 x 300 | printer                       | 页面换面<br>201148 1<br>1.280×800  | Wireshark<br>1.6.3 Idmg<br>20.5 MB |
| 默认打印机: 上一次使用的打印机                                                                                                    | A CONTRACT                | が論えし                              |                               |                                |                                    |
| 默认练张大小: A4                                                                                                    | - ALA                     | 前條約條<br>201133-13<br>1.280×-300   | 199                           | 屏幕续照<br>201100.45<br>1.280×800 | 原際決照<br>201159.40<br>1.280×800     |
| 」 点按锁按钮以防止再次更改。                                                                                                    |                           | NI                                |                               |                                | 2                                  |
|                                                                                                    |                           | 前部9月前<br>201133.27<br>1,280×800   | 10                            | 単語経統<br>201149 1<br>1280×800   | (6–9M)<br>Transmpg                 |
|                                                                                                    | The state of the          |                                   |                               |                                |                                    |
| Hy Laseredry<br>Too MB                                                                                                    |                           | /屏幕·快照<br>201134.07<br>1,280×800  | 123<br>3 KB                   | PPPOE方式否证<br>量型试试。一带.doc       | MTU及TEP<br>MSS相…ix.doc             |
| and the second second second second second second second second second second second second second second second                                                                                                    |                           |                                   | San 1                         |                                |                                    |
|                                                                                                    |                           |                                   |                               |                                |                                    |
|                                                                                                    |                           |                                   |                               |                                |                                    |